# ИНСТРУКЦИЯ ЗА ПОПЪЛВАНЕ НА ЗАЯВКИ ЗА КОРЕКЦИИ В НЗИС МОДУЛ ЕИМУНИЗАЦИЯ

# Внимание! ИНСТАЛИРАЙТЕ Adobe Acrobat Reader DC - безплатна версия !!!

За всеки национален референтен номер (запис), за който е необходима промяна – анулиране или корекция, се подава отделна заявка-декларация!

При необходимост от корекция или анулиране на няколко записа в НЗИС, заявкадекларация се подава за всеки запис (за всеки национален референтен номер) поотделно!

В случаи когато, поради закъснение или други причини, не е въведен запис за ваксина в деня на поставянето й, следва да се създаде записа (да се въведат данните за ваксината) с текущата дата, след което с получения национален референтен номер да се подаде заявка за корекция на датата. (виж т. П.)

Само заявки с положително становище от РЗИ се изпращат в МЗ за корекции!

I. Попълване на заявка-декларация за анулиране на грешно въведен запис в НЗИС - модул еИмунизация – документ "Прил.1 ЛЗ Заявка декларация за анулиране на записи в НЗИС.pdf"

1. Отворете файла "Прил.1 ЛЗ Заявка-декларация за анулиране на записи в НЗИС.pdf";

2. Попълнете данните във всички маркирани полета като въведете текст или направите избор от падащ списък.

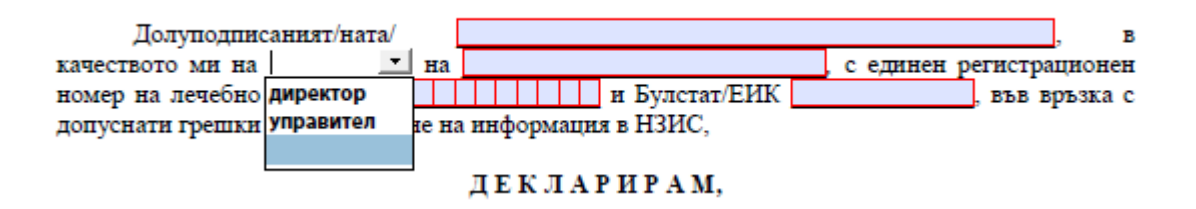

че одобрявам заявката за анулиране на записа в таблица № 1, въведен в НЗИС.

Установил/а съм причините за анулирането на записа и заявявам необходимостта от нанасянето на тази промяна в НЗИС.

Записът трябва да бъде маркиран като анулиран в системата с причината, посочена в колона 3 - "Причина за анулиране".

| Запі<br>(Национален Реф | Запис №<br>Национален Референтен Номер) |                                |                                     | Да                                               | Дата на въвеждане<br>в НЗИС                    |                                                |                                       |   | Причина за анулиране |                                        |
|-------------------------|-----------------------------------------|--------------------------------|-------------------------------------|--------------------------------------------------|------------------------------------------------|------------------------------------------------|---------------------------------------|---|----------------------|----------------------------------------|
| 222222                  | 2222                                    | 222                            | 2                                   | 1                                                | 16.12.2020                                     |                                                |                                       | • |                      |                                        |
|                         | •                                       |                                | декем                               | иври 2                                           | 2020 r                                         |                                                | ×                                     | Π |                      |                                        |
| Дата:<br>Е-мейл адрес:  | пон<br>30<br>7<br>14<br>21<br>28<br>4   | вт<br>1<br>15<br>22<br>29<br>5 | cp<br>2<br>9<br>16<br>23<br>30<br>6 | четв<br>3<br>10<br>17<br>24<br>31<br>7<br>Гоday: | пет<br>4<br>11<br>18<br>25<br>1<br>8<br>7.4.20 | съб<br>5<br>12<br>19<br>26<br>2<br>9<br>021 г. | нед<br>6<br>13<br>20<br>27<br>3<br>10 |   | Таблица №1           | Кликнете в                             |
| Тел:                    |                                         |                                |                                     |                                                  |                                                |                                                |                                       |   |                      | полето, за д<br>подпишете<br>документа |

3. За да подпишете документа, уверете се, че сте поставили електронния си подпис в компютъра си и кликнете в полето за подпис.

Ще се отвори прозорец с данни за Вашия подпис:

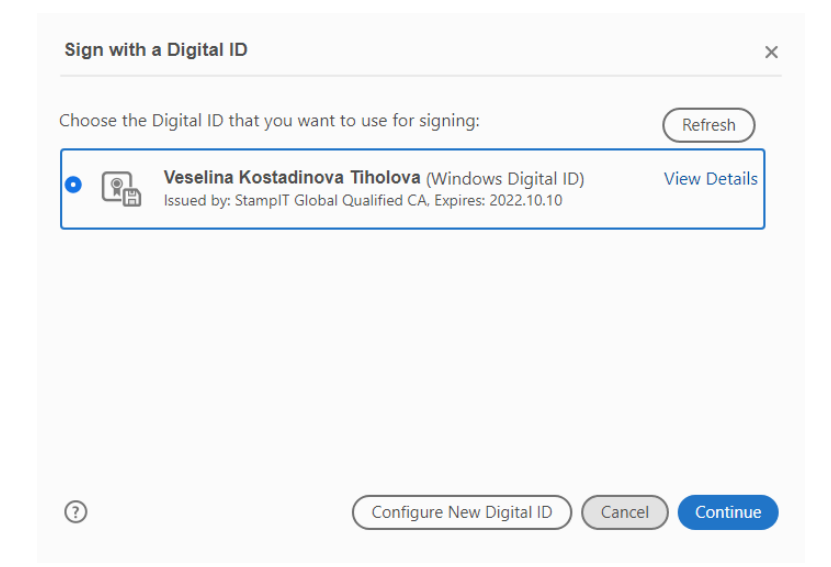

Маркирайте полето, за да изберете Вашия подпис и продължете като кликнете върху бутона

Continue

- Продължи;

Ще се визуализира прозорец с Вашия подпис:

| Sign as "Veselina Kostadinova Tiholova" $	imes$                                                                                                    |              |
|----------------------------------------------------------------------------------------------------|--------------|
| Appearance Standard Text ~ Create                                                                                                    |              |
| Veselina<br>Kostadinova<br>Tiholova<br>18:43:05 +03'00'                                                                                                    |              |
| View Certificate Details                                                                                                    |              |
| Review document content that may affect signing Review                                                                                                    |              |
| Back Sign                                                                                                    |              |
| Потвърдете подписването като кликнете на бутона Sign - Подпиши<br>Запишете подписания документ като потвърдите с бутона <u>Save</u> - За                                                                                                    | г.<br>апази. |
| A Save As A A                                                                                                    |              |
| Organise - New folder III - Received and the reacting of the reacting of the r |              |
| Image: CKEHEP/I   Name   Date modified   Type   Size     Image: OneDrive   Image: CKEHEP/I   Name   Date modified   Type   Size     Image: This PC   Image: This PC                                                                                                    |              |
| File game, Tpun.1.73 Заяка дескарация за анулиране на записи в 130/C_v1.6.2 ~<br>Save as type: Adobe PDF Files (*.pdf) ~                                                                                                    |              |
| A Hide Folders                                                                                                    |              |

Подписаният документ ще се отвори за преглед.

4. Изпратете подписаната заявка-декларация до Регионалната здравна инспекция на Вашата територия за становище относно обстоятелствата, свързани с необходимата промяна.

5. Регионалната здравна инспекция отваря получената заявка-декларация и попълва полетата във втората част на документа.

Подписването на документа е аналогично на описаното по т. 3.

6. Ако изразеното становище от РЗИ е положително, РЗИ изпраща заявката в Министерство на здравеопазването по деловодна система Евентис като записва в поле "Относно" на деловодна система Евентис текста: "Корекции в НЗИС от ЛЗ с РЗИ код .....".

**II.** Попълване на заявка-декларация за корекции на грешно въведен запис в НЗИС - модул еИмунизация – документ "Прил.1 ЛЗ Заявка декларация за корекции на записи в НЗИС.pdf"

1. Отворете файла "Прил.1 ЛЗ Заявка-декларация за корекции на записи в H3ИC.pdf"

2. Попълнете данните във всички маркирани полета като въведете текст или направите избор от падащ списък по начина, описан в т.І, 2. и попълнете данните за корекции като маркирате полетата, за които се отнася искането за корекции.

**Г** Дата на администриране на ваксината

Можете да изберете всяко едно възможно поле от таблица 1 при необходимост от корекция.

В колона 2 въведете грешно въведените данни в системата, а в колона 3 – коректните данни за съответното поле.

| че одобрявам заявка   | га за корекции по посоче | ните в таблица № 1 данни, въ | ведени в НЗИС за |
|-----------------------|--------------------------|------------------------------|------------------|
| запис с Национален ре | ферентен номер (НРН):    | 1111111111111                | въведен на дата  |
| 08.04.2021            |                          |                              |                  |

Установил/а съм причините за корекция на записа и заявявам необходимостта от нанасянето на тази промяна в НЗИС.

Данните да бъдат коригирани както следва:

В полетата, избрани в колона 1 има грешно въведени данни, описани в колона 2 – "Данни за корекция". Данните от колона 2 следва да бъдат заменени с данните в колона "З - Коректни данни", въведени в съответните редове.

| Корекция на данни в поле:              | Данни за корекция  | Коректни данни                        |  |  |  |
|----------------------------------------|--------------------|---------------------------------------|--|--|--|
| (изберете полетата, в които се         | (грешно въведените | (въведете коректните                  |  |  |  |
| налагат корекции на данни)             | данни)             | данни)                                |  |  |  |
| 1                                      | 2                  | 3                                     |  |  |  |
| Дата на администриране на<br>рамението | 01.12.2020         | 11.12.2020                            |  |  |  |
|                                        |                    |                                       |  |  |  |
| 🔲 Код на заболяване, срещу             |                    |                                       |  |  |  |
| което се извършва имунизацията         |                    |                                       |  |  |  |
| 🗹 Дата на следващата доза при          | 01 01 2021         | -                                     |  |  |  |
| серийни ваксини                        | 01.01.2021         |                                       |  |  |  |
| 🔲 Предходната имунизация от            |                    | януари 2021 г. ►                      |  |  |  |
| серията е поставена извън              |                    | пон вт ср четв пет съб нед            |  |  |  |
| системата НЗИС                         |                    | 28 29 30 31 <b>1 2 3</b>              |  |  |  |
| 🔲 НРН на предходната                   |                    |                                       |  |  |  |
| имунизация от серията                  |                    | 18 19 20 21 22 23 24                  |  |  |  |
| 🔲 Настоящ адрес на пациента            |                    | 25 26 27 28 29 30 31<br>1 2 3 4 5 6 7 |  |  |  |
| 🔲 Националност на пациента             |                    | Today: 8.4.2021 r.                    |  |  |  |
| 🔲 Социална група на пациента           |                    |                                       |  |  |  |
| 🔲 Телефон за връзка с пациента         |                    |                                       |  |  |  |
| 🔲 Имейл за връзка с пациента           |                    |                                       |  |  |  |
| 🔲 Телефон за връзка с лекаря           |                    |                                       |  |  |  |
| 🔲 Имейл за връзка с лекаря             |                    |                                       |  |  |  |
|                                        | •                  | Таблица № 1                           |  |  |  |

3. В таблица 2 въведете текст - Обосновка и описание на причините, налагащи тези промени.

4. Попълнете и останалите полета: дата, е-мейл адрес и телефон за лицето, декларатор.

5. Подпишете и запишете документа, както е описано в т. I, 3.

Приложение № 2 – ЛЗ Образец на заявка-декларация за корекция на грешно въведена информация в НЗИС v1.6.2

| Обосновка и описание на причините, налагащи тези промени |           |
|----------------------------------------------------------|-----------|
| Въведете основанията за исканите корекции тук!           |           |
|                                                          |           |
|                                                          |           |
| Та                                                       | блица № 2 |
| Дата: 08.04.2021                                         |           |
| Е-мейл адрес:                                            |           |
| Тел:                                                     |           |
|                                                          |           |
|                                                          |           |
|                                                          |           |

6. Изпратете подписаната заявка-декларация до Регионалната здравна инспекция на Вашата територия за становище относно обстоятелствата, свързани с необходимата промяна.

7. Регионалната здравна инспекция отваря получената заявка-декларация и попълва полетата във втората част на документа.

8. Ако изразеното становище от РЗИ е положително, РЗИ изпраща заявката в Министерство на здравеопазването по деловодна система Евентис като записва в поле "Относно" на деловодна система Евентис текста: "Корекции в НЗИС от ЛЗ с РЗИ код .....".

Ш. Попълване на заявка-декларация за анулиране на грешно въведен запис в H3ИС - модул еИмунизация по подаден сигнал или жалба от гражданин– документ "Прил.3 РЗИ Заявка декларация за анулиране на записи в H3ИС.pdf"

Зявката-декларация се попълва от РЗИ след извършване на проверка по подадения сигнал или жалба. При установяване на основания за анулиране на записа, РЗИ попълва заявката-декларация като в поле "Обосновка и описание на причините, налагащи тези промени" от нея, описва входящ номер на жалбата или друг идентификатор, позволяващ пълното проследяване на случая и дава своята обосновка за анулиране на записа. 1. Отворете файла "П Прил.3 РЗИ Заявка декларация за анулиране на записи в НЗИС.pdf;

2. Попълнете данните във всички маркирани полета като въведете текст или направите избор от падащ списък.

аявка-декларация се подписва от директора на РЗИ с КЕП.

Приложение № 3 – РЗИ Образец на заявка-декларация за анулиране на грешно въведени записи в НЗИС v1.6.2

#### ЗАЯВКА-ДЕКЛАРАЦИЯ

#### ЗА АНУЛИРАНЕ

#### на грешно въведен запис в НЗИС – модул еИмунизация

#### по подаден сигнал или жалба от гражданин

| Долуподписаният/ната/                                          |                           |        | , в      |
|----------------------------------------------------------------|---------------------------|--------|----------|
| качеството ми на директор на Регионална здравна инспекция, гр. | ДОБРИЧ                    | •, въя | в връзка |
| подаден сигнал за допуснати грешки при въвеждане на информаци  | БЛАГОЕВГРАД<br>БУРГАС     | ~      |          |
|                                                                | ВАРНА<br>ВЕЛИКО ТЪРНОВО   |        |          |
| ДЕКЛАРИРАМ,                                                    | ВИДИН<br>ВРАЦА<br>ГАБРОВО |        |          |
| че одобрявам заявката за анулиране на записа в таблица №       | добрич<br>кърджали        | C.     |          |
| V                                                              | кюстендил                 | $\sim$ |          |

Установил/а съм причините за анулирането на записа и заявявам необходимостта от нанасянето на тази промяна в НЗИС.

Записът трябва да бъде маркиран като анулиран в системата с причината, посочена в колона 3 - "Причина за анулиране".

| Запис №<br>(Национален Референтен Номер) | Дата на въвеждане<br>в НЗИС | Причина за анулиране |
|------------------------------------------|-----------------------------|----------------------|
|                                          |                             |                      |
|                                          |                             |                      |
|                                          |                             |                      |

Таблица №1

| Обосновка и описание на причините, налагащи тези промени |  |  |  |  |  |
|----------------------------------------------------------|--|--|--|--|--|
| Информация за лицето, подало жалбата/сигнала             |  |  |  |  |  |
| Три имена:                                               |  |  |  |  |  |
| Входящ №:                                                |  |  |  |  |  |
| Приложени документи:                                     |  |  |  |  |  |
| Обосновка за анулиране на записа:                        |  |  |  |  |  |
|                                                          |  |  |  |  |  |
|                                                          |  |  |  |  |  |
|                                                          |  |  |  |  |  |

Таблица №2

3. Подписването на документа е както по т І. 3. от директора на РЗИ с КЕП.

4. Ако изразеното становище от РЗИ е положително, РЗИ изпраща заявката в Министерство на здравеопазването по деловодна система Евентис като записва в поле "Относно" на деловодна система Евентис текста: "Корекции в НЗИС от ЛЗ с РЗИ код .....".

# IV. Попълване на заявка-декларация за корекции на грешно въведен запис в НЗИС - модул еИмунизация по подаден сигнал или жалба от гражданин – документ "Прил.4\_РЗИ\_Заявка декларация за корекции на данни в НЗИС.pdf"

Зявката-декларация се попълва от РЗИ след извършване на проверка по подадения сигнал или жалба. При установяване на основания за корекции в записа, РЗИ попълва заявката-декларация като в поле "Обосновка и описание на причините, налагащи тези промени" от нея, описва входящ номер на жалбата или друг идентификатор, позволяващ пълното проследяване на случая и дава своята обосновка за извършване на корекции в записа.

1. Отворете файла "Прил.4\_РЗИ\_Заявка декларация за корекции на данни в НЗИС v1.6.2.pdf";

2. Попълнете данните във всички маркирани полета като въведете текст или направите избор от падащ списък.

### Попълването на данните е аналогично на описаното в т. П.

3. Подписването на документа е както по т І. 3. от директора на РЗИ с КЕП.

4. Ако изразеното становище от РЗИ е положително, РЗИ изпраща заявката в Министерство на здравеопазването по деловодна система Евентис като записва в поле "Относно" на деловодна система Евентис текста: "Корекции в НЗИС от ЛЗ с РЗИ код .....".

## ВАЖНО!

Всички коригирани данни подлежат на същите валидации, както при нормалната работа на системата.